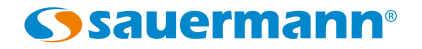

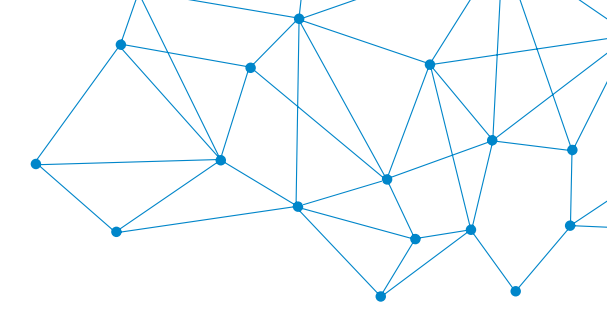

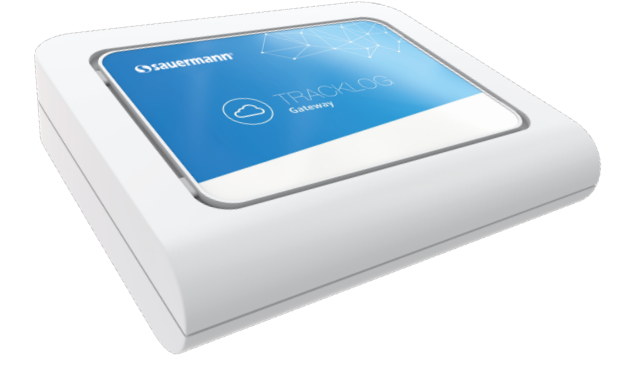

# GATEWAY CONFIGURATION PROCEDURE

# **Quick Start Guide**

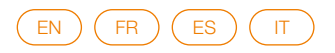

#### English

# Configuration procedure

# TrackLog Gateway's Network Management Configuration Changing from DHCP to Static IP

This procedure describes the different steps to follow in order to modify the TrackLog gateway's network management, from DHCP to static IP.

Sauermann hardly recommends not to perform any modifications in the gateway's configuration other than the explained in this document. The user is fully responsible for the actions made on the device's configuration and the eventual impact on the TrackLog data loggers that are connected to the specific gateways. Sauermann declines any liability derived from any configuration modifications.

#### Prerequisites

- This configuration must be only made by trained staff.
- The TrackLog gateway must be connected to the Internet using a server/router.
- This procedure requires a PC connected to the same LAN as the TrackLog gateway.
- This procedure requires the specific IP address that shall be used by the TrackLog gateway in order to connect with the TrackLog Cloud.

#### Step 1

Using a web browser in a PC connected to the same LAN as the TrackLog gateway, type the current TrackLog gateway's IP address<sup>(1)</sup> on the address bar and click enter. The gateway's configuration tool is now opened and the Home screen is displayed.

| MULTITECH                                                                                                    |
|----------------------------------------------------------------------------------------------------|
| mPower <sup>ce</sup> Edge Intelligence Conduit AP                                                                                                    |
| Sourmann<br>rennement Lappi                                                                                                    |
| This applies is for for our if adhesized uses only biolecular using this spectree which a subset y or in more of their adhesize and their activities of the applies preserved. The spectree preserved of the adhesized of the applies preserved of the adhesized of the adhesized of t |
|                                                                                                    |
|                                                                                                    |
|                                                                                                    |
| Copyright & 1918 - 5225 by Muldi Truck System, Inc All rights normal,                                                                                                    |
|                                                                                                    |

#### Step 2

Enter the following credentials and click on "Login": ID: Sauermann Password: Sauermann#24

<sup>(1)</sup>Your company's IT department will be able to provide this IP address.

## Step 3

The screen with the current gateway's configuration is displayed. Click on **"Setup"**.

| MULTITECH      | mPower™ Edge<br>MTCAP488-001A Fi | Intelligence Conduit AP - Applica     | tion Enablement Plat | form                                                                                                    |
|----------------|----------------------------------|---------------------------------------|----------------------|----------------------------------------------------------------------------------------------------|
| me             | DEVICE INFORM                    | MATION                                |                      |                                                                                                    |
| We And Restart |                                  |                                       |                      |                                                                                                    |
| DHADA          | Device                           |                                       | LAN                  |                                                                                                    |
| etup           | Model Number                     | MTCAP-868-001A                        | Ethernet             | (eth0)                                                                                                    |
|                | Serial Number                    | 19535150                              | Mode                 | DHCP Client                                                                                                    |
|                | Firmware                         |                                       | Bridge               |                                                                                                    |
| unnels         | Current Time                     | 06/23/2020 13:33:49                   | MAC Address          | 00.08.00.4A.38.13                                                                                                    |
|                | Up Time                          | 00.11.51                              | IPv4 Address         | 192,168,12,54                                                                                                    |
| vaministration | WAN Transport                    | None                                  | Mask                 | 255.255.252.0                                                                                                    |
| Status & Logs  | Current DNS                      | 192, 168, 55, 204, 192, 168, 55, 200, | DHCP State           | Enabled                                                                                                    |
|                |                                  | 192.100.00.200,110.100.00.200         | Lease Range          | 192.168.2.100-192.168.2.150                                                                                                    |
| commands       |                                  |                                       |                      |                                                                                                    |
| pps            |                                  |                                       | Lora                 |                                                                                                    |
|                |                                  |                                       | Core                 |                                                                                                    |
| seip           |                                  |                                       | Frequency Band       | 868                                                                                                    |
|                |                                  |                                       | EUI                  | 00-80-00-00-00-01-0A-E4                                                                                                    |
|                |                                  |                                       | Hardware             | MTCAP-LORA-1.5                                                                                                    |
|                |                                  |                                       |                      |                                                                                                    |
|                |                                  |                                       |                      |                                                                                                    |
|                |                                  |                                       |                      |                                                                                                    |
|                |                                  |                                       |                      |                                                                                                    |
|                |                                  |                                       |                      |                                                                                                    |
|                |                                  |                                       |                      |                                                                                                    |
|                |                                  |                                       |                      |                                                                                                    |
|                |                                  |                                       |                      |                                                                                                    |
|                |                                  |                                       |                      |                                                                                                    |
|                |                                  |                                       |                      |                                                                                                    |
|                |                                  |                                       |                      |                                                                                                    |
|                |                                  |                                       |                      |                                                                                                    |
|                |                                  |                                       |                      |                                                                                                    |
|                |                                  |                                       | Constant             | C 1995, 2020 by Multi-Tach Sectors inc. (                                                                                                    |
|                |                                  |                                       | Oppigs               | where the state of the state of |

## Step 4

"Network interfaces" is displayed. Click on the pen allowing to modify the DHCP Client configuration.

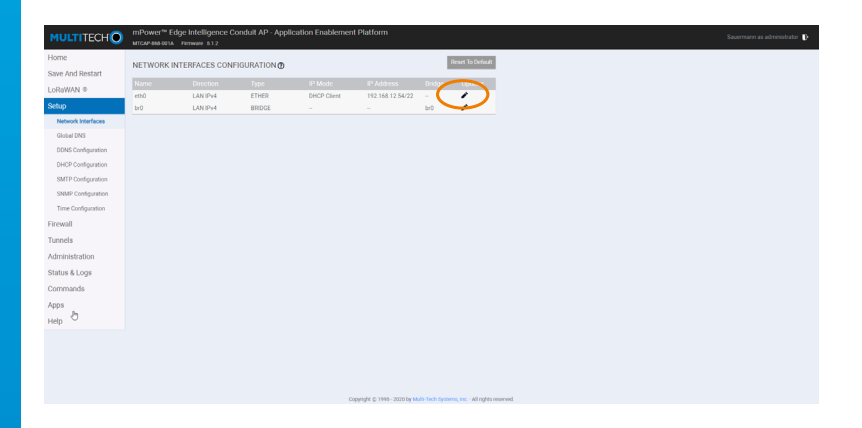

# Step 5

The screen with the DHCP configuration details is displayed. Click on the box **"Mode"** in the menu **"IPv4 settings"**.

| MULTITECH          | mPower™ Edge Intelligence Conduit<br>MTCAP-668-001A Firmware 5.1.2 | AP - Application Enablement Platform                     |
|--------------------|--------------------------------------------------------------------|----------------------------------------------------------|
| Home               | NETWORK INTERFACE CONFIGURAT                                       | 10N - ETH0 Ø                                             |
| Save And Restart   |                                                                    |                                                          |
| LoReWAN ®          | Direction                                                          | Bridge                                                   |
| Setup              | UN U                                                               |                                                          |
| Network Interfaces | Enable IPv6 Support                                                |                                                          |
| Globel DNS         | IPv4 Settings                                                      |                                                          |
| DDNS Configuration |                                                                    | Gateway                                                  |
| SMTP Configuration | DHCP Client                                                        | 192.168.12.2<br>Primary DNS Server                       |
| SNMP Configuration | 192.168.12.54                                                      |                                                          |
| Time Configuration | Mask 255 257 0                                                     | Secondary DNS Server                                     |
| Firewall           |                                                                    |                                                          |
| Tunnels            | Submit Cancel                                                      |                                                          |
| Administration     |                                                                    |                                                          |
| Status & Logs      |                                                                    |                                                          |
| Commands           |                                                                    |                                                          |
| Apps               |                                                                    |                                                          |
| Help               |                                                                    |                                                          |
|                    |                                                                    |                                                          |
|                    |                                                                    |                                                          |
|                    |                                                                    |                                                          |
|                    |                                                                    |                                                          |
|                    |                                                                    | Copyright © 1995 - 2020 by Multi-Tech Systems, Inc All n |

## Step 6

Select and fill the following items<sup>(2)</sup>:

- Mode: Static
- IP Address: fill with desired IP address
- Mask: fill with the according information
- Gateway: fill with the according information
- Primary DNS Server: fill with the according information (optional)
- Secondary DNS Server: fill with the according information (optional) Validate by clicking on "Submit".

| ULTITECH                  | mPower <sup>te</sup> Edge Intelligence Conduit Al<br>MTCAP-868-001A Firmware 5.1.2                                                                                                    | - Application Enablement Platform | Sauerman |
|---------------------------|----------------------------------------------------------------------------------------------------|-----------------------------------|----------|
| ome<br>we And Restart     | NETWORK INTERFACE CONFIGURATIO                                                                                                    | N - ETHO Ø                        |          |
| Rowan ©                   | Direction                                                                                                    | Bridge                            |          |
| tup<br>Network Interferen | Enable IPv6 Support                                                                                                    |                                   |          |
| Global DNS                | Dut Dutines                                                                                                    |                                   |          |
| DDNS Configuration        | and a second second sec | ( Carl                            |          |
| DHCP Configuration        | Statio -                                                                                                    | 192.168.12.2                      |          |
| SMTP Configuration        | IP Address                                                                                                    | Primary DNS Server                |          |
| SNMP Configuration        | 192168.12.54                                                                                                    | 192168.55204                      |          |
| Time Configuration        | 255 255 252 0                                                                                                    | Secondary Lives Server            |          |
| rewall                    |                                                                                                    |                                   |          |
| nnels                     | Submit ancel                                                                                                    |                                   |          |
| Iministration             |                                                                                                    |                                   |          |
| atus & Logs               |                                                                                                    |                                   |          |
| immands                   |                                                                                                    |                                   |          |
| ips                       |                                                                                                    |                                   |          |
| in.                       |                                                                                                    |                                   |          |

<sup>(2)</sup> Your company's IT department will be able to provide all this information.

## Step 7

The Home screen is displayed.

Click on "Save And Restart" and on "OK" in the pop-up window.

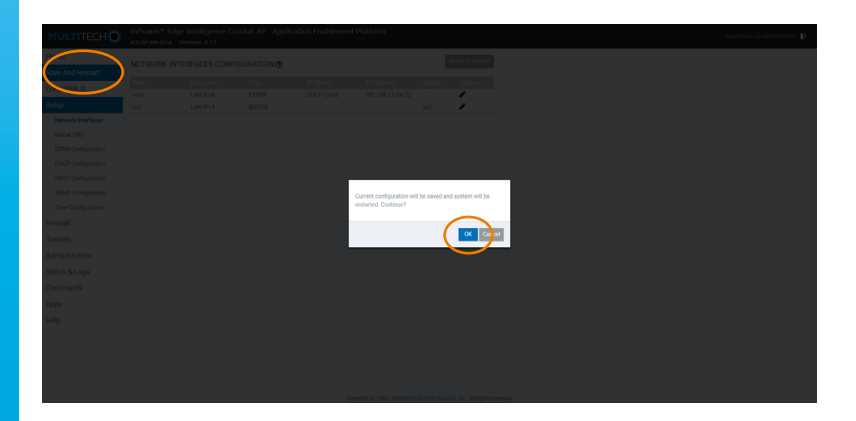

## Step 8

The new configuration will be transferred to your TrackLog Gateway. This process could take up to 5 minutes.

The following screen is displayed during the operation:

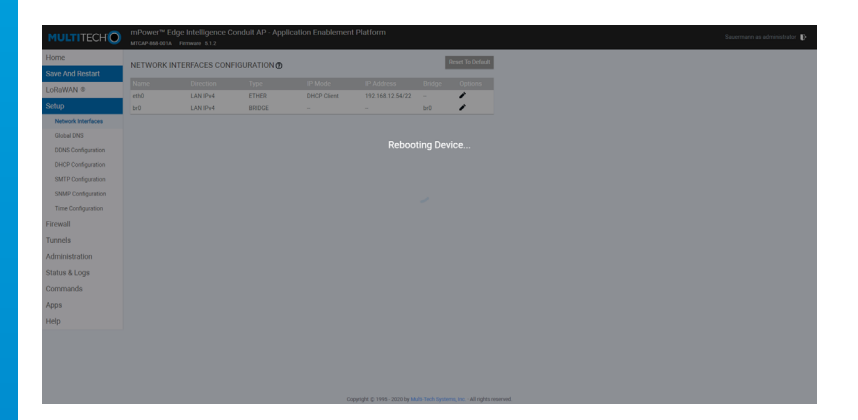

Once this setting is done, the Home screen is displayed. You can now log out.

#### Français

# Procédure de configuration

# Configuration réseau de la passerelle TrackLog De DHCP à une adresse IP statique

Cette procédure décrit les différentes étapes à suivre pour modifier la configuration réseau de la passerelle TrackLog, en passant de DHCP à une adresse IP statique.

Sauermann recommande de ne pas effectuer d'autres modifications dans la configuration de la passerelle que celles décrites dans ce document. L'utilisateur est entièrement responsable des actions effectuées sur la configuration du dispositif et de l'impact éventuel sur les enregistreurs de données TrackLog qui sont connectés aux passerelles spécifiques. Sauermann décline toute responsabilité résultant de toute modification de la configuration.

#### **Pré-requis**

- Cette configuration doit être effectuée par un technicien qualifié.
- La passerelle TrackLog doit être connectée à Internet grâce à un serveur/routeur.
- Cette procédure nécessite qu'un PC soit connecté au même LAN que la passerelle TrackLog.
- Cette procédure requiert l'adresse IP spécifique qui doit être utilisée par la passerelle TrackLog afin de se connecter au TrackLog Cloud.

### Étape 1

Utiliser un navigateur web sur un PC connecté au même LAN que la passerelle TrackLog, taper l'adresse IP actuelle de la passerelle TrackLog<sup>(1)</sup> dans la barre d'adresse puis appuyer sur Entrée.

L'outils de configuration de la passeelle est maintenant ouvert et l'écran d'accueil s'affiche.

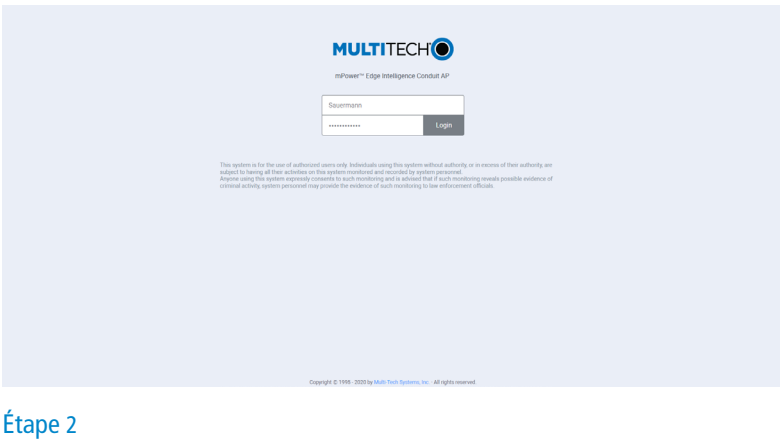

Renseigner les informations suivantes puis cliquer sur **"Login"** : ID : Sauermann Mot de passe : Sauermann#24

<sup>(1)</sup>Le service informatique de votre société poura vous fournir cette adresse IP.

# Étape 3

L'écran avec la configuration actuelle de la passerelle s'affiche. Cliquer sur **"Setup"**.

| MULTITECHO            | mPower™ Edge<br>MTCAP-888-001A FR | Intelligence Conduit AP - Applica<br>mware 512 | tion Enablement Plat  | form                                 |
|-----------------------|-----------------------------------|------------------------------------------------|-----------------------|--------------------------------------|
| ame<br>we And Restart | DEVICE INFORM                     | IATION                                         |                       |                                      |
| oDollar And Hester    | Desice                            |                                                | LAN                   |                                      |
|                       | Model Number                      | MTCAPASA001A                                   |                       | 1.1.0                                |
| and                   | Secial Number                     | 19535150                                       | Ethemet               | (earl)                               |
| items II              | Firmware                          | 512                                            | Mode Reider           | DAMA, CIRCUI                         |
|                       | Current Time                      | 06/23/2020 13 33-49                            | Decige<br>MAC Address | -                                    |
| unneis                | Up Time                           | 00.11.51                                       | moli Address          | 100 00 00 10 00 13                   |
| Administration        | WAN Transport                     | None                                           | Mark                  | 176, 198, 16, 41<br>365, 365, 363, 6 |
| Clobus & Loose        | Current DNS                       | 192 168 55 204, 192 168 55 200,                | Diaro State           | Enabled                              |
| status & Logs         |                                   | 192.168.55.206, 192.168.55.205                 |                       | 192 168 2 105 192 168 2 160          |
| Commands              |                                   |                                                | come marge            | 176,1994,199176,1994,199             |
| 005                   |                                   |                                                |                       |                                      |
| pp s                  |                                   |                                                | Lore                  |                                      |
| telp                  |                                   |                                                | Frequency Band        | 858                                  |
|                       |                                   |                                                | EUI                   | 00-80-00-00-00-01-0A-E4              |
|                       |                                   |                                                | Hardware              | MTCAP-LORA-1.5                       |
|                       |                                   |                                                |                       |                                      |
|                       |                                   |                                                |                       |                                      |
|                       |                                   |                                                |                       |                                      |
|                       |                                   |                                                |                       |                                      |
|                       |                                   |                                                |                       |                                      |
|                       |                                   |                                                |                       |                                      |
|                       |                                   |                                                |                       |                                      |
|                       |                                   |                                                |                       |                                      |
|                       |                                   |                                                |                       |                                      |
|                       |                                   |                                                |                       |                                      |
|                       |                                   |                                                |                       |                                      |
|                       |                                   |                                                |                       |                                      |
|                       |                                   |                                                |                       |                                      |
|                       |                                   |                                                |                       |                                      |

# Étape 4

"Network interfaces" est affiché. Cliquer sur l'icône permettant de modifier la configuration DHCP Client.

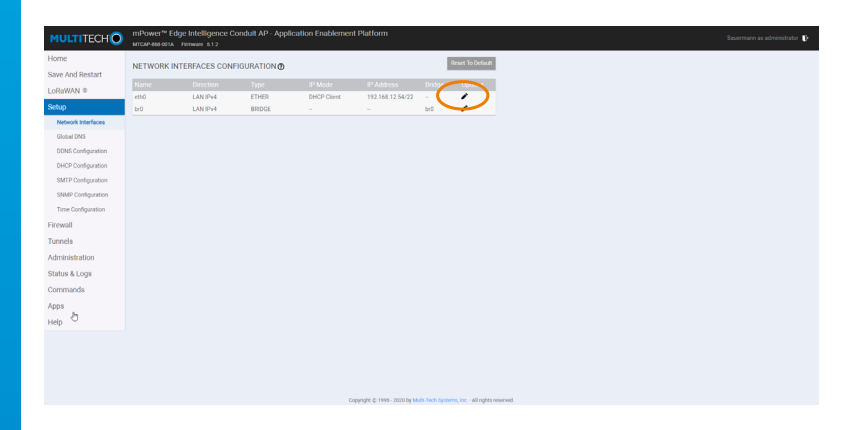

# Étape 5

L'écran avec le détail de la configuration DHCP s'affiche. Cliquer sur **"Mode"** dans le menu **"IPv4 settings"**.

| MULTITECH          | mPower <sup>tw</sup> Edge Intelligence Conduit /<br>MTCAP-668-001A Firmware 5.1.2 |                                                                  |
|--------------------|-----------------------------------------------------------------------------------|------------------------------------------------------------------|
| Home               | NETWORK INTERFACE CONFIGURATI                                                     | DN - ETHO Ø                                                      |
| Save And Restart   |                                                                                   |                                                                  |
| LoRaWAN ®          | Direction                                                                         | Bridge                                                           |
| Setup              | LAN ~                                                                             |                                                                  |
| Network Interfaces | Enable IPv6 Support                                                               |                                                                  |
| Globel DNS         | IPv4 Settings                                                                     |                                                                  |
| DDNS Configuration |                                                                                   | Gateway                                                          |
| DHCP Configuration | DHCP Client                                                                       | 192.168.12.2                                                     |
| SMTP Configuration | 192.168.12.54                                                                     |                                                                  |
| Time Configuration | Mask                                                                              | Secondary DNS Server                                             |
| Firewall           |                                                                                   |                                                                  |
| Tunnels            | Submit Cancel                                                                     |                                                                  |
| Administration     |                                                                                   |                                                                  |
| Status & Logs      |                                                                                   |                                                                  |
| Commands           |                                                                                   |                                                                  |
| Apps               |                                                                                   |                                                                  |
| Help               |                                                                                   |                                                                  |
|                    |                                                                                   |                                                                  |
|                    |                                                                                   |                                                                  |
|                    |                                                                                   |                                                                  |
|                    |                                                                                   |                                                                  |
|                    |                                                                                   | Copyright © 1995 - 2020 by Multi-Tech Systems, Inc All rights ri |

# Étape 6

Sélectionner et renseigner les champs suivants<sup>(2)</sup>:

- Mode : Static
- IP Address : remplir avec les adresses IP requises
- Mask : remplir avec les informations relatives
- Gateway : remplir avec les informations relatives
- Primary DNS Server : remplir avec les informations relatives (optionnel)
- Secondary DNS Server : remplir avec les informations relatives (optionnel) Valider en cliquant sur "Submit".

| Hore:<br>Save Adv Relation:<br>Save Adv Relation:                                                                                                    | MULTITECH                | mPower <sup>te</sup> Edge Intelligence Conduit<br>MTCAP-656-001A Permane 5.1.2 | AP - Application Enablement Platform                             |           |
|----------------------------------------------------------------------------------------------------|--------------------------|--------------------------------------------------------------------------------|------------------------------------------------------------------|-----------|
| Lacianta A<br>Secondariante<br>Cachorada A<br>Cachorada A<br>Cachorada A<br>Santa Loga<br>Cachorada A<br>Santa Loga<br>Santa Loga<br>Cachorada A<br>Santa Loga<br>Cachorada A<br>Santa Loga<br>Cachorada A<br>Santa Loga<br>Cachorada A<br>Santa Loga<br>Cachorada A<br>Santa Loga<br>Cachorada A<br>Santa Loga<br>Cachorada A<br>Santa Loga<br>Cachorada A<br>Santa Loga<br>Cachorada A<br>Santa Loga<br>Cachorada A<br>Santa Loga<br>Santa Loga<br>S | Home<br>Save And Restart | NETWORK INTERFACE CONFIGURAT                                                   | ION - ETH0 @                                                     |           |
| State     Los Pol Seget       Base Markan     Pol Seget       Base Markan     Pol Seget       Base Markan     Pol Seget       Base Consegnation     Pol Seget       Base Markan     Pol Seget       Base Markan     Pol Seget       Participation     Pol Seget       Base Markan     Pol Seget       Participation     Pol Seget       Base Markan     Pol Seget       Participation     Pol Seget       Base Markan     Pol Seget       Participation     Pol Seget       Base Markan     Pol Seget       State Markan     Pol Seget       Markan     Pol Seget                                                                                                    | LoRaWAN ©                | Direction                                                                      | Bridge                                                           |           |
| None Markow     Image: Markow       State State     Image: Markow       State State     Image: Markow       State State     Image: Markow       State State     Image: Markow       Transit     Image: Markow       State State     Image: Markow       State State     Image: Markow       State State     Image: Markow       State State     Image: Markow       State State     Image: Markow       State State     Image: Markow       State State     Image: Markow       State State     Image: Markow                                                                                                    | Setup                    | LAN -                                                                          |                                                                  |           |
| daal dd<br>galed Conlyanan<br>galed Conlyanan<br>Raf Conlyanan<br>Tare chrana<br>Rafield Conlyanan<br>Shark Loga<br>Connada<br>Adainabalton<br>Haj                                                                                                    | Network Interfaces       | Enable IPv6 Support                                                            |                                                                  |           |
| DBC conjunto<br>BAC Produption<br>BAC Produption<br>BAC Produption<br>Participation<br>Participation<br>Part                                                             | Global DNS               | IPv4 Settings                                                                  |                                                                  |           |
| Lack-Company of the second second sec                                                                                                    | DDNS Configuration       | note                                                                           | Secondary                                                        |           |
| Marian Mariana Mariana Ma<br>Mariana Mariana Mariana Mariana Mariana Mariana Mariana Mariana Mariana Mariana Mariana Mariana Mariana Mariana Mariana Mariana Mariana Mariana Mariana Mariana Mariana Mariana Mariana Mariana Mariana Mariana Mariana Mariana Mariana Mari                                                                                                    | DHCP Configuration       | Static ~                                                                       | 192168.12.2<br>Drimme 000 Secure                                 |           |
| Terendly and the second second                                                                                                    | SMAD Configuration       | 192.168.12.54                                                                  | 192.168.55.204                                                   |           |
| Fired Turnels<br>Adventedution<br>Adventedution<br>Appa<br>Netp                                                                                                    | Time Configuration       | Mask                                                                           | Secondary DNS Server                                             |           |
| Turnels<br>Adressitation<br>Stank Loga<br>Commode<br>Apps<br>Hop                                                                                                    | Firewall                 | 200 200 202.0                                                                  | 2 168 55 200                                                     |           |
| Administration<br>Shank & Loge<br>Communde<br>Apps<br>Nelp                                                                                                    | Tunnels                  | Submit Jancel                                                                  |                                                                  |           |
| Salah A Loga<br>Communda<br>Agan<br>Naip                                                                                                    | Administration           |                                                                                |                                                                  |           |
| Annun Koge<br>Appa<br>Help                                                                                                    | Statue & Loose           |                                                                                |                                                                  |           |
| Ange Age Age Age Age Age Age Age Age Age A                                                                                                    | Commande                 |                                                                                |                                                                  |           |
| Help                                                                                                    | Commanus                 |                                                                                |                                                                  |           |
| Hep                                                                                                    | Apps                     |                                                                                |                                                                  |           |
|                                                                                                    | нер                      |                                                                                |                                                                  |           |
|                                                                                                    |                          |                                                                                |                                                                  |           |
|                                                                                                    |                          |                                                                                |                                                                  |           |
|                                                                                                    |                          |                                                                                | Conversion in 2000, 2000 for \$4.00 Tech Personne Ser All codes  |           |
|                                                                                                    |                          |                                                                                | cooperation of 1995 - 2020 by Maria-Hern Systems, Inc All rights | ever ever |

<sup>(2)</sup>Le service informatique de votre société poura vous fournir ces informations.

# Étape 7

L'écran d'accueil est affiché.

Cliquer sur "Save And Restart" puis sur "OK" dans la boîte de dialogue.

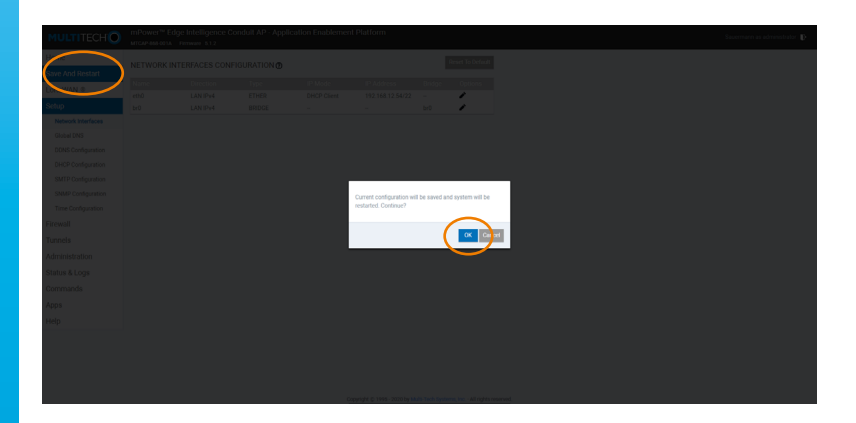

# Étape 8

La nouvelle configuration est transférée à votre passerelle TrackLog. Patienter environ 5 minutes.

Pendant l'opération, l'écran suivant s'affiche :

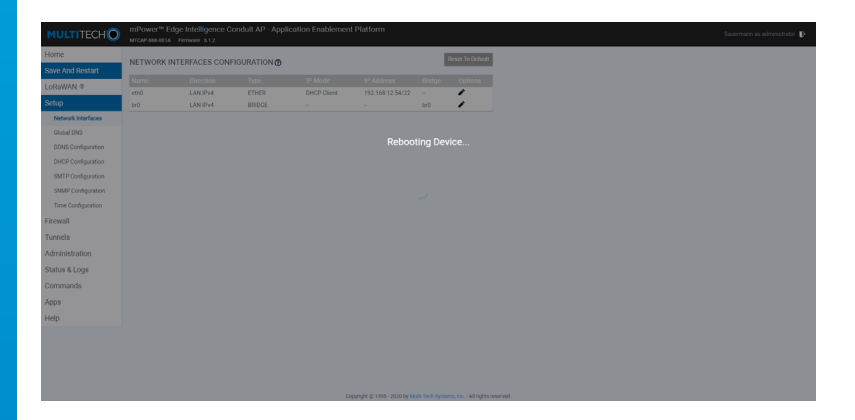

Une fois cette configuration effectuée, l'écran d'accueil s'affiche de nouveau. Vous pouvez vous déconnecter.

#### Español

# Procedimiento de configuración

# Cambio de protocolo de red DHCP a IP estática en la pasarela TrackLog

Este procedimiento describe los diferentes pasos a seguir para modificar la gestión de red de la pasarela TrackLog, de DHCP a IP estática.

Sauermann desaconseja realizar modificaciones en la configuración de la puerta de enlace que no sean las explicadas en este documento. El usuario es totalmente responsable de las acciones realizadas en la configuración del dispositivo y del eventual impacto en los registradores de datos TrackLog que están conectados a las puertas de enlace específicas. Sauermann declina cualquier responsabilidad derivada de las modificaciones de configuración.

#### Prerrequisitos

- Esta configuración solo debe realizarla personal debidamente capacitado
- La puerta de enlace TrackLog debe estar conectada a Internet mediante un servidor/router
- Este procedimiento requiere un PC conectado a la misma LAN que la puerta de enlace TrackLog
- Este procedimiento requiere la dirección IP específica que será utilizada por la puerta de enlace TrackLog para conectarse con el servicio TrackLog Cloud

#### Paso 1

Con un navegador en una PC conectada a la misma LAN que la puerta de enlace TrackLog, escriba la dirección IP de la puerta de enlace TrackLog<sup>(1)</sup> en la barra de direcciones y pulse intro.

La herramienta de configuración de la puerta de enlace ahora está abierta y se muestra la pantalla de inicio.

| MULTITECH                                                                                                    |
|----------------------------------------------------------------------------------------------------|
| mPower <sup>to</sup> Edge Intelligence Conduit AP                                                                                                    |
| Gourmann Login                                                                                                    |
| This applicate is for the out of administration down usity biologically using their spectrum without administration on an execution of their additional years<br>before using the application preparative presentation is not an execution preparation administration of administration and<br>execution of the application of administration of the administration of the administration of the administration administration of<br>execution of the application of the administration of the administration of the administration of<br>administration of the administration of the administration |
|                                                                                                    |
|                                                                                                    |
|                                                                                                    |
|                                                                                                    |
| Cappergine 6: 1985 - 1993 by Main Train Specimen, Nov. All option sourcest                                                                                                    |
| Paso 2                                                                                                    |

Ingrese las siguientes credenciales y haga clic en **"Login"**: ID: Sauermann Password: Sauermann#24

<sup>(1)</sup>El departamento de informática de su empresa podrá proporcionar esta dirección IP.

#### Paso 3

Se muestra la pantalla con la configuración actual de la puerta de enlace. Haga clic en **"Setup"**.

| No.     Device for order of the control of the control                                                                                                    |                  | mPower <sup>te</sup> Edge<br>MTCAP-888-001A Fil | Intelligence Conduit AP - Applica | ation Enablement Plat | form                        |
|----------------------------------------------------------------------------------------------------|------------------|-------------------------------------------------|-----------------------------------|-----------------------|-----------------------------|
| Norm     Kr       Sp     Monthane     MOSPHERS       Sp     Monthane     MOSPHERS       Sp     Monthane     MOSPHERS       Sp     Monthane     MOSPHERS       Sp     Monthane     MOSPHERS       Sp     Monthane     MOSPHERS       Sp     Monthane     MOSPHERS       Sp     Monthane     MOSPHERS       Sp     MOSPHERS     MOSPHERS       Sp     MOSPHERS     MOSPHERS       Sp     MOSPHERS     MOSPHERS       Sp     MOSPHERS     MOSPHERS       Sp     MOSPHERS     MOSPHERS       Sp     MOSPHERS     MOSPHERS       MOSPHERS     MOSPHERS     MOSPHERS       MOSPHERS     MOSPHERS     MOSPHERS       MOSPHERS     MOSPHERS     MOSPHERS       MOSPHERS     MOSPHERS     MOSPHERS       MOSPHERS     MOSPHERS     MOSPHERS       MOSPHERS     MOSPHERS     MOSPHERS       MOSPHERS     MOSPHERS     MOSPHERS       MOSPHERS     MOSPHERS     MOSPHERS       MOSPHERS     MOSPHERS     MOSPHERS       MOSPHERS     MOSPHERS     MOSPHERS       MOSPHERS     MOSPHERS     MOSPHERS       MOSPHERS     MOSPHERS                                                                                                    | lome             | DEVICE INFORM                                   | MATION                            |                       |                             |
| Non-         Non-         Non-           Non-         Marchines         10001948/01/M         Non-         Non-                                                                                                    | Save And Restart |                                                 |                                   |                       |                             |
| No     Mark Nachor     MCD/2488/MA     Mark       Node     Nach Nachor     MCD/2488/MA     Mark       Node     Nach Nachor     MCD/2488/MA     Mark       Network     Nach Nachor     Mark     Mark       Network     Nach Nachor     Mark     Mark       Network     Nach Nachor     Mark     Mark       Network     Nach Nachor     Mark     Mark       Nach Nachor     Nach Nachor     Mark     Mark       Nach Nachor     Nach Nachor     Mark     Mark       Nach Nachor     Nach Nachor     Mark     Mark       Nach Nachor     Nach Nachor     Mark     Mark       Nach Nachor     Nach Nachor     Mark     Mark       Nach Nachor     Nach Nachor     Mark     Mark       Nach Nachor     Nach Nachor     Mark     Mark       Nach Nachor     Nach Nachor     Mark     Mark       Nach Nachor     Nach Nachor     Mark     Mark       Nach Nachor     Nachor     Mark     Mark       Nachor     Nachor     Mark     Mark       Nach Nachor     Nachor     Mark     Mark       Nachor     Nachor     Mark     Mark       Nachor     Nachor     Mark <td< td=""><td>LoBowall</td><td>Device</td><td></td><td>LAN</td><td></td></td<>                                                                                                    | LoBowall         | Device                                          |                                   | LAN                   |                             |
| Specific         Specific                                                                                                    | Datus            | Model Number                                    | MTCAP-858-001A                    | Dhamat                | (arb(1))                    |
| Arrange 12 range 132 range 143 range 143 range                                                                                                    | etup             | Serial Number                                   | 19535150                          | Mode                  | DHCP Client                 |
| Addam         Addam         Addam <td< td=""><td>ite wall</td><td>Firmware</td><td>5.1.2</td><td>Bridge</td><td></td></td<>                                                                                                    | ite wall         | Firmware                                        | 5.1.2                             | Bridge                |                             |
| in a Logina do 1931<br>in a Logina do 1931<br>in a Logina do 1931<br>p<br>b<br>b<br>b<br>control Do 193<br>control Do 193<br>control Do 1                                                                                                    | unnale           | Current Time                                    | 06/23/2020 13:33:49               | MAC Address           | 00.08.00.44.38.13           |
| Match Hungaro     Nove     Match Support     Match Support       Match Support     Match Support     Match Support     Match Support       Part     Match Support     Match Support     Match Support       Part     Match Support     Match Support     Match Support       Part     Match Support     Match Support     Match Support       Part     Match Support     Match Support     Match Support       Part     Match Support     Match Support     Match Support       Part     Match Support     Match Support     Match Support       Part     Match Support     Match Support     Match Support       Part     Match Support     Match Support     Match Support       Part     Match Support     Match Support     Match Support       Part     Match Support     Match Support     Match Support                                                                                                    | unners           | Up Time                                         | 00.11.51                          | IDed Address          | 192 168 12 54               |
| dan 41 gan<br>manda<br>gan<br>gan<br>tara 41 gan<br>gan<br>tara 41 gan<br>gan<br>tara 41 gan<br>gan<br>tara 41 gan<br>gan<br>tara 41 gan<br>gan<br>tara 41 gan<br>tara 41 g | Administration   | WAN Transport                                   | None                              | Mask                  | 255 255 252 0               |
| tar stop of the field of the field of the fi                                                                                                    | Status # Loose   | Current DNS                                     | 192.168.55.204, 192.168.55.200,   | DHCP State            | Enabled                     |
| Instance of the second second se                                                                                                    | natus a cogs     |                                                 | 192.168.55.206, 192.168.55.205    | Lease Banne           | 192 168 2 103 192 168 2 150 |
| pa ta second second sec                                                                                                    | Commands         |                                                 |                                   | come marge            |                             |
| Lar equation 1955                                                                                                    | Anne             |                                                 |                                   |                       |                             |
| Image: system         Amage: system         Amage: s                                                                                                    | ppo              |                                                 |                                   | Lora                  |                             |
| E3 0989-0980 44<br>Headware VETCH (484-13                                                                                                    | telp             |                                                 |                                   | Frequency Band        | 858                         |
| Headware KITGALGAALS                                                                                                    |                  |                                                 |                                   | EUI                   | 00-80-00-00-01-0A-E4        |
|                                                                                                    |                  |                                                 |                                   | Hardware              | MTCAP-LORA-1.5              |
|                                                                                                    |                  |                                                 |                                   |                       |                             |
|                                                                                                    |                  |                                                 |                                   |                       |                             |
|                                                                                                    |                  |                                                 |                                   |                       |                             |
|                                                                                                    |                  |                                                 |                                   |                       |                             |
|                                                                                                    |                  |                                                 |                                   |                       |                             |
|                                                                                                    |                  |                                                 |                                   |                       |                             |
|                                                                                                    |                  |                                                 |                                   |                       |                             |
|                                                                                                    |                  |                                                 |                                   |                       |                             |
|                                                                                                    |                  |                                                 |                                   |                       |                             |
|                                                                                                    |                  |                                                 |                                   |                       |                             |
|                                                                                                    |                  |                                                 |                                   |                       |                             |
|                                                                                                    |                  |                                                 |                                   |                       |                             |
|                                                                                                    |                  |                                                 |                                   |                       |                             |
| Copyright (5) 1995 - 2020 by Multi-Tech Systems, inc All rights                                                                                                    |                  |                                                 |                                   |                       |                             |

#### Paso 4

Se muestra **"Network interfaces"**. Haga clic en el lápiz que permite modificar la configuración del Cliente DHCP.

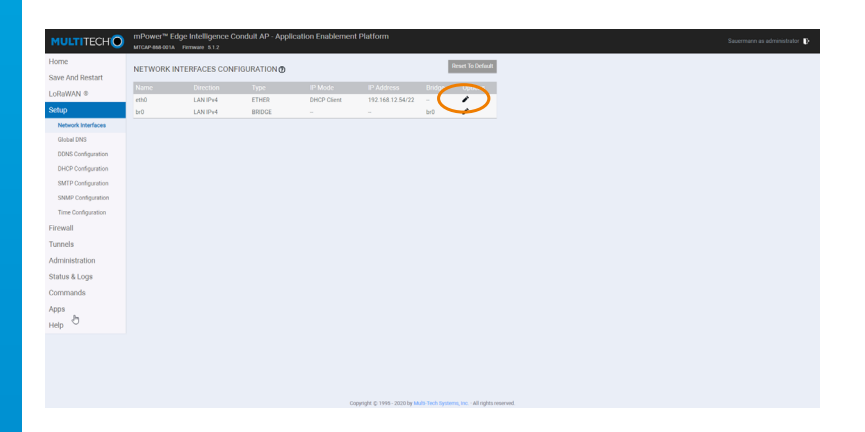

## Paso 5

Aparece la pantalla con los detalles de configuración de DHCP. Haga clic en la casilla **"Mode"** en el menú **"IPv4 settings"**.

| MULTITECH          | mPower <sup>®</sup> Edge Intelligence Condult /<br>MTCAP-888-001A Firmware 5.1.2 | P - Application Enablement Platform                  |
|--------------------|----------------------------------------------------------------------------------|------------------------------------------------------|
| Home               | NETWORK INTERFACE CONFIGURATI                                                    | ON - ETHO                                            |
| Save And Restart   |                                                                                  |                                                      |
| LoRaWAN ®          | LAN ~                                                                            | Bridge                                               |
| Network Interfaces | Enable IPv6 Support                                                              |                                                      |
| Global DNS         | IPv4 Settings                                                                    |                                                      |
| DDNS Configuration | ya .                                                                             | Gateway                                              |
| DHCP Configuration | DHCP Client                                                                      | 192.168.12.2<br>Drimour DNR Second                   |
| SMIP Configuration | 192.168.12.54                                                                    | 192.168.55.204                                       |
| Time Configuration | Mask 255 255 257 0                                                               | Secondary DNS Server                                 |
| Firewall           |                                                                                  |                                                      |
| Tunnels            | Submit Cancel                                                                    |                                                      |
| Administration     |                                                                                  |                                                      |
| Status & Logs      |                                                                                  |                                                      |
| Commands           |                                                                                  |                                                      |
| Apps               |                                                                                  |                                                      |
| Help               |                                                                                  |                                                      |
|                    |                                                                                  |                                                      |
|                    |                                                                                  |                                                      |
|                    |                                                                                  |                                                      |
|                    |                                                                                  | Copyright () 1995 - 2020 by Multi-Tech Systems, Inc. |

## Paso 6

Seleccione y rellene los siguientes campos<sup>(2)</sup>:

- Mode: Static
- IP Address: introduzca la dirección IP deseada
- Mask: introduzca el valor adecuado
- Gateway: introduzca el valor adecuado
- Primary DNS Server: introduzca el valor adecuado (opcional)
- Secondary DNS Server: introduzca el valor adecuado (opcional)

Valide haciendo click en "Submit".

| Forme Save And Restart | NETWORK INTERFACE CONFIGURATION |                        |  |
|------------------------|---------------------------------|------------------------|--|
| Save And Restart       |                                 | ETHO &                 |  |
|                        |                                 | - ETHOD                |  |
| .oRaWAN ©              | Direction                       | Bridge                 |  |
| Setup                  | LAN ~                           |                        |  |
| Network Interfaces     | Enable IPv6 Support             |                        |  |
| Global DNS             | IPvi Settions                   |                        |  |
| DONS Configuration     | and a                           | (Annu                  |  |
| DHCP Configuration     | Static -                        | 192.168.12.2           |  |
| SMTP Configuration     | IP Address                      | Primary DNS Server     |  |
| SNMP Configuration     | 192.168.12.54                   | 192.168.55.204         |  |
| Time Configuration     | Mayax<br>255 255 252 0          | Secondary Lines Server |  |
| Firewall               |                                 |                        |  |
| funnels                | Submit ancel                    |                        |  |
| dministration          | $\sim$                          |                        |  |
| itatus & Logs          |                                 |                        |  |
| tommands               |                                 |                        |  |
| pps                    |                                 |                        |  |
| telp                   |                                 |                        |  |

<sup>(2)</sup>El departamento de informática de su empresa podrá proporcionar esta dirección IP.

### Paso 7

Aparece la pantalla de inicio. Haga clic en **"Save And Restart"** y en **"OK"** en la ventana emergente.

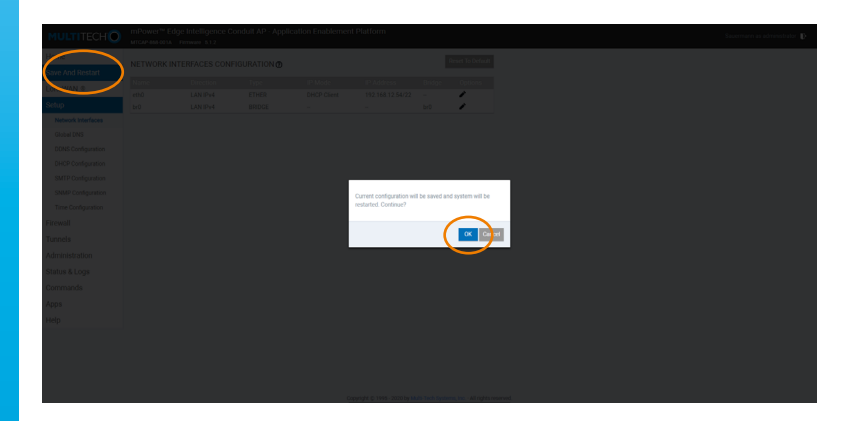

### Paso 8

La nueva configuración se transferirá a su pasarela TrackLog. Este proceso puede tardar hasta 5 minutos. La siguiente pantalla se muestra durante la operación:

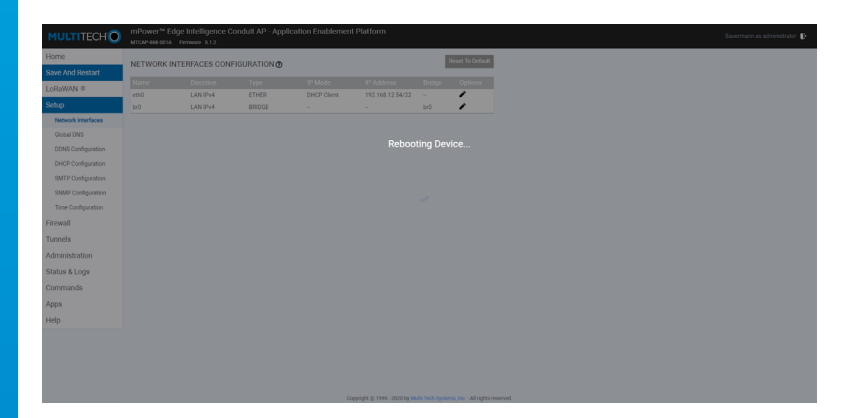

Una vez realizada esta configuración, se muestra la pantalla de inicio. Ahora puede cerrar la sesión.

#### Italiano

# Procedura di configurazione

## Configurazione della gestione della rete di TrackLog Gateway Passaggio da DHCP a IP statico

Questa procedura descrive i diversi passaggi da seguire per modificare la gestione della rete del gateway TrackLog, da DHCP (IP dinamica) a IP statica.

Sauermann consiglia vivamente di non eseguire alcuna modifica nella configurazione del gateway diversa da quella spiegata in questo documento. L'utente è pienamente responsabile delle azioni compiute sulla configurazione del dispositivo e dell'eventuale impatto sui data logger TrackLog che sono collegati ai gateway specifici. Sauermann declina ogni responsabilità derivante da eventuali modifiche alla configurazione.

#### Prerequisites

- Questa configurazione deve essere eseguita solo da personale qualificato.
- Il gateway TrackLog deve essere connesso a Internet utilizzando un server / router.
- Questa procedura richiede un PC connesso alla stessa LAN del gateway TrackLog.
- Questa procedura richiede l'indirizzo IP specifico che verrà utilizzato dal gateway TrackLog per connettersi al TrackLog Cloud.

#### Passaggio 1

Utilizzando un browser Web in un PC connesso alla stessa LAN del gateway TrackLog, digitare l'indirizzo IP del gateway TrackLog corrente (1) sulla barra degli indirizzi e fare clic su Invio. Lo strumento di configurazione del gateway è ora attivo e viene visualizzata la schermata Home.

| MULTITECH                                                                                                    |
|----------------------------------------------------------------------------------------------------|
| mPower <sup>™</sup> Edge Intellipence Conduit AP                                                                                                    |
| Sourmann Loger                                                                                                    |
| This section is in the start of anticritical cases and judicial-aluring this system website activatly are<br>adapted to having all their activations on the system consolers are produced by promo-processed.<br>Adapted and they there mercured cases that activation product adapted of the charm control model possible address of<br>critical activity system provides there there evidence of such mostering to low enforcement formation. |
|                                                                                                    |
|                                                                                                    |
|                                                                                                    |
|                                                                                                    |
|                                                                                                    |
|                                                                                                    |
| Copyright C 1995 - 2022 by Mulli Tack Spatiane, Inc. • All rights sourced                                                                                                    |
|                                                                                                    |
| assaggio 2                                                                                                    |

Inserire le seguenti credenziali e fare click su **"Login"**: ID: Sauermann Password: Sauermann#24

<sup>(1)</sup> Il reparto IT della vostra azienda è in grado di fornire questo indirizzo IP.

### Passaggio 3

Viene visualizzata la schermata con la configurazione del gateway corrente. Fare click su **"Setup"**.

| LITTECHO       | mPower™ Edge<br>MTCAP-868-001A Fit | Intelligence Conduit AP - Applica | ition Enablement Plat | form                        |
|----------------|------------------------------------|-----------------------------------|-----------------------|-----------------------------|
|                | DEVICE INFORM                      | ATION                             |                       |                             |
| ve And Restart |                                    |                                   |                       |                             |
| DRAWIN .       | Device                             |                                   | LAN                   |                             |
| .tup           | Model Number                       | MTCAP-868-001A                    | Ethernet              | (eth0)                      |
|                | Serial Number                      | 19535150                          | Mode                  | DHCP Client                 |
|                | Firmware                           | 5.1.2                             | Bridge                |                             |
| nnels          | Current Time                       | 06/23/2020 13:33:49               | MAC Address           | 00.08.00.4A.38.13           |
|                | Up Time                            | 00.11.51                          | IPv4 Address          | 192.168.12.54               |
| dministration  | WAN Transport                      | None                              | Mask                  | 255.255.252.0               |
| tatus & Logs   | Current DNS                        | 192,168,55,204, 192,168,55,200,   | DHCP State            | Enabled                     |
|                |                                    | 192.108.30.208, 192.108.30.200    | Lease Range           | 192.168.2.100-192.168.2.150 |
| ommands        |                                    |                                   |                       |                             |
| DDS            |                                    |                                   |                       |                             |
|                |                                    |                                   | Lore                  |                             |
| dþ             |                                    |                                   | Frequency Band        | 858                         |
|                |                                    |                                   | EUI                   | 00-80-00-00-01-0A-E4        |
|                |                                    |                                   | Hardware              | MTCAP-LORA-1.5              |
|                |                                    |                                   |                       |                             |
|                |                                    |                                   |                       |                             |
|                |                                    |                                   |                       |                             |
|                |                                    |                                   |                       |                             |
|                |                                    |                                   |                       |                             |
|                |                                    |                                   |                       |                             |
|                |                                    |                                   |                       |                             |
|                |                                    |                                   |                       |                             |
|                |                                    |                                   |                       |                             |
|                |                                    |                                   |                       |                             |
|                |                                    |                                   |                       |                             |
|                |                                    |                                   |                       |                             |
|                |                                    |                                   |                       |                             |
|                |                                    |                                   |                       |                             |
|                |                                    |                                   |                       |                             |

## Passaggio 4

Viene visualizzata "Interfacce di rete".

Fare click sulla penna che consente di modificare la configurazione del client DHCP.

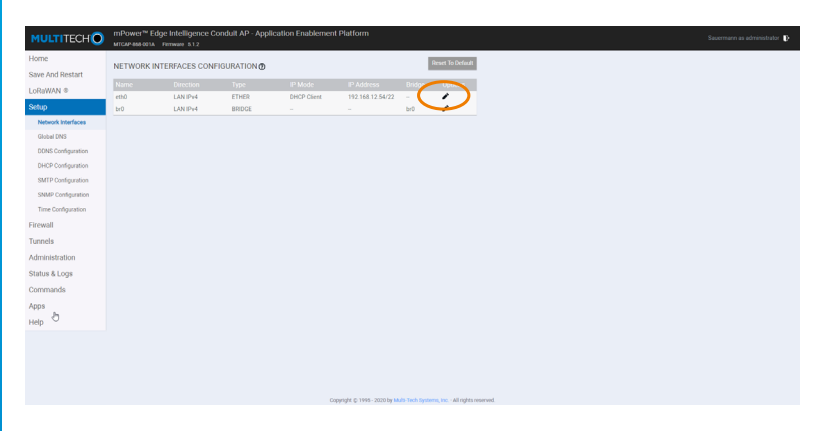

# Passaggio 5

Viene visualizzata la schermata con i dettagli della configurazione DHCP. Fare click sulla casella **"Modalità"** nel menu **"Impostazioni IPv4"**.

| MULTITECH          | mPower <sup>®</sup> Edge Intelligence Conduit AP<br>MTCAP-668-001A Firmware 512 | - Application Enablement Platform                  |                  |
|--------------------|---------------------------------------------------------------------------------|----------------------------------------------------|------------------|
| Home               | NETWORK INTERFACE CONFIGURATIO                                                  | N - FTH000                                         |                  |
| Save And Restart   |                                                                                 |                                                    |                  |
| LoRaWAN ®          | Direction                                                                       | Bridge                                             |                  |
| Setup              | UNV -                                                                           |                                                    |                  |
| Network Interfaces | Enable IPv6 Support                                                             |                                                    |                  |
| Globel DNS         | IPv4 Settings                                                                   |                                                    |                  |
| DONS Configuration |                                                                                 | Gateway                                            |                  |
| SMTP Configuration | DHCP Client                                                                     | 192 108 12 2<br>Primary DNS Server                 |                  |
| SNMP Configuration | 192.168.12.54                                                                   |                                                    |                  |
| Time Configuration | Mask                                                                            | Secondary DNS Server                               |                  |
| Firewall           |                                                                                 |                                                    |                  |
| Tunnels            | Submit Cancel                                                                   |                                                    |                  |
| Administration     |                                                                                 |                                                    |                  |
| Status & Logs      |                                                                                 |                                                    |                  |
| Commands           |                                                                                 |                                                    |                  |
| Apps               |                                                                                 |                                                    |                  |
| Help               |                                                                                 |                                                    |                  |
|                    |                                                                                 |                                                    |                  |
|                    |                                                                                 |                                                    |                  |
|                    |                                                                                 |                                                    |                  |
|                    |                                                                                 |                                                    |                  |
|                    |                                                                                 | Copyright () 1995 - 2020 by Multi-Tech Systems, in | nc All rights ri |

## Passaggio 6

Selezionare e riempire i seguenti campi<sup>(2)</sup>:

- Modalità: Statica
- Indirizzo IP: riempire con l'indirizzo IP desiderato
- Maschera: riempire con le informazioni corrispondenti
- Gateway: riempire con le informazioni corrispondenti
- Server Primario DNS: riempire con le informazioni corrispondenti (opzionale)
- Server Secondario DNS : riempire con le informazioni corrispondenti (opzionale) Convalidare cliccando su "Invia".

| MULTITECH                | mPower <sup>te</sup> Edge Intelligence Conduit A<br>MTCAP-888-001A Firmware 5.1.2 | P - Application Enablement Platform                          |
|--------------------------|-----------------------------------------------------------------------------------|--------------------------------------------------------------|
| Home<br>Save And Restart | NETWORK INTERFACE CONFIGURATION                                                   | DN - ETH0 @                                                  |
| LoReWAN ®                | Direction                                                                         | Bridge                                                       |
| Setup                    | LAN -                                                                             |                                                              |
| Network Interfaces       | Enable IPv6 Support                                                               |                                                              |
| Globel DNS               | IPv4 Settings                                                                     |                                                              |
| DDNS Configuration       | mote                                                                              | (accusy)                                                     |
| DHCP Configuration       | Static                                                                            | 192168.12.2                                                  |
| SMTP Configuration       | IP Address<br>192.168.12.54                                                       | Primary DNS Server<br>192.168.55.204                         |
| SNMP Configuration       | Mask                                                                              | Secondary ENS Server                                         |
| Time Configuration       | 255 255 252 0                                                                     | 22 168 55 200                                                |
| Firewall                 |                                                                                   |                                                              |
| Tunnels                  |                                                                                   |                                                              |
| Administration           |                                                                                   |                                                              |
| Status & Logs            |                                                                                   |                                                              |
| Commands                 |                                                                                   |                                                              |
| Apps                     |                                                                                   |                                                              |
| Help                     |                                                                                   |                                                              |
|                          |                                                                                   |                                                              |
|                          |                                                                                   |                                                              |
|                          |                                                                                   |                                                              |
|                          |                                                                                   |                                                              |
|                          |                                                                                   | Copyright © 1995 - 2020 by Multi-Tech Systems, Inc All right |

<sup>(2)</sup> Il reparto IT della vostra azienda è in grado di fornire questa informazione.

## Passaggio 7

Viene visualizzata la schermata Home. Fare click su **"Salva e Riavvia"** e su **"OK"** nella finestra pop-up.

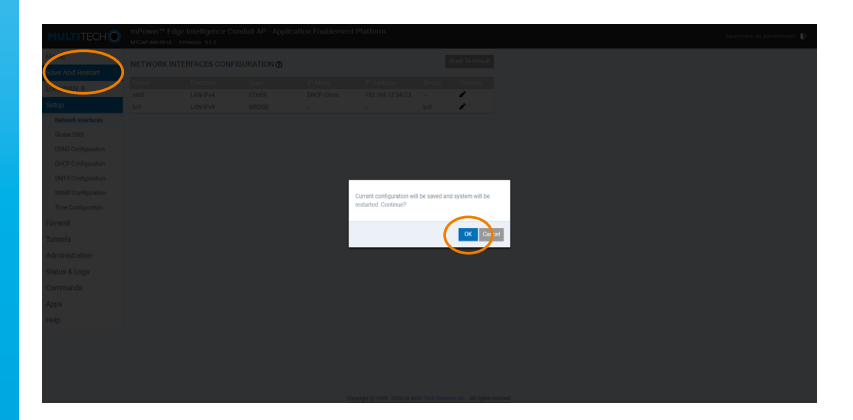

### Passaggio 8

La nuova configurazione verrà trasferita al tuo TrackLog Gateway. Questo processo potrebbe richiedere fino a 5 minuti. Durante l'operazione viene visualizzata la seguente schermata:

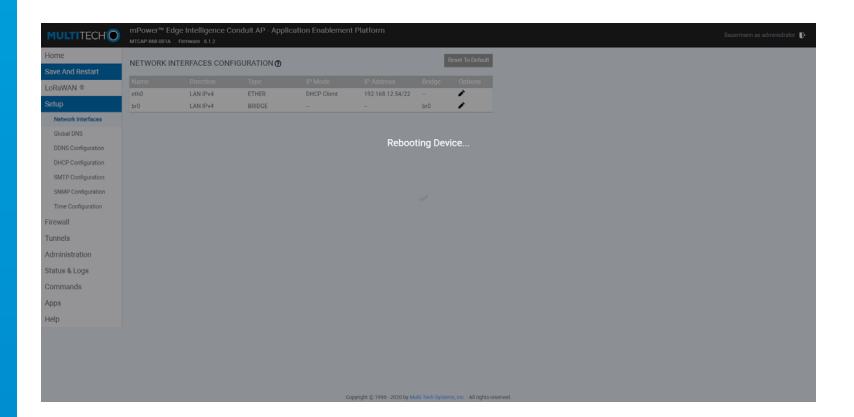

Una volta completata questa impostazione, viene visualizzata la schermata Home. Ora è possibile disconnettersi.

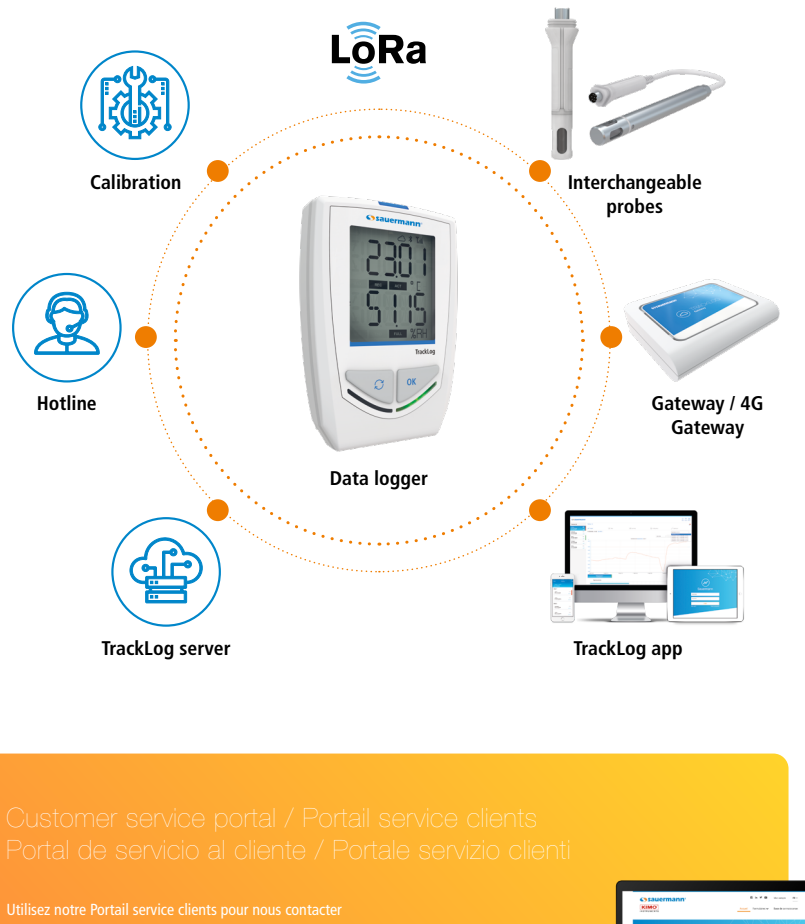

Utilisez notre Portail service clients pour nous contacter Use our Customer service portal to contact us Contacte con nosotros a través del Portal de servicio al cliente Utilizzate il nostro Portale servizio clienti per contattarci

https://sauermann-en.custhelp.com

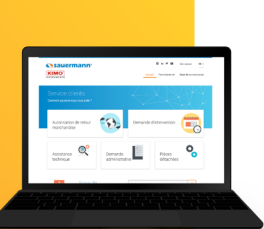

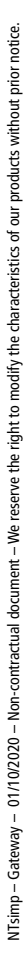